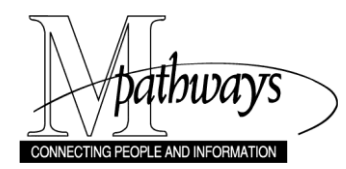

Student Records Student Business Apply for Graduation Step-By-Step Procedure

# **Student Business Apply for Graduation**

#### **Important Information**

This document describes the steps taken by a student to apply for graduation via Wolverine Access Student Business.

#### Navigation

Menu > Student Center > Apply for Graduation

#### **Wolverine Access Page**

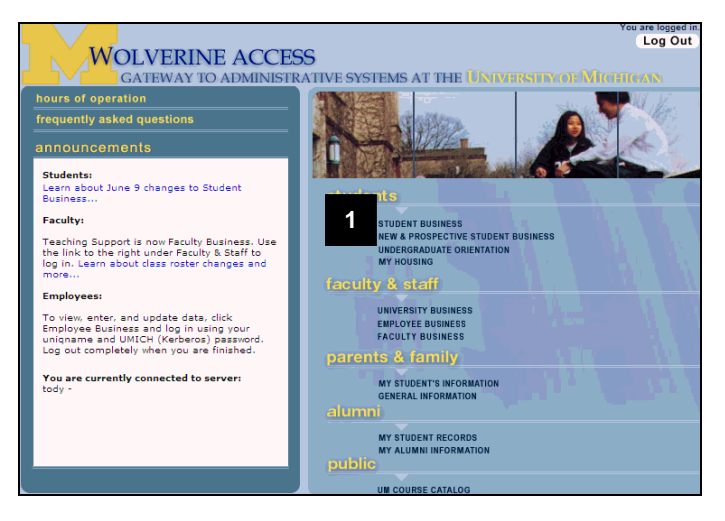

- 1. Click **STUDENT BUSINESS**. The Main Menu page will display.
- Note: You must log in with your uniqname and Kerberos password.

#### Main Menu Page

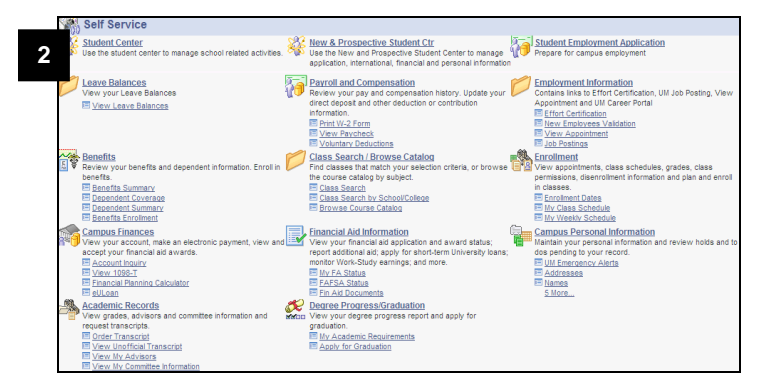

2. Click <u>Student Center</u>. The Student Center page displays.

Pranav's Student Center Academics SEARCH FOR CLASSES Fall 2008 Schedule Search Backpack/ Registration My Academics Schedul TuTh 2:30PM -FIN 300-001 REC (10164) 4:00PM 1449 MH ent Dates TuTh 10:00AM -11:30AM W0750 BUS other academic. 3 LHC 305-002 REC (10191) • Enrollment Appointment Mo 2:30PM -4:00PM 1437 MH Fr 2:30PM - 4:00PM W2759 BUS You may begin enrolling for the Fall 2008 Regular Academic Session sessio on April 9, 2008. **50-009** (3144) other academic... MoTuWeFr 12:00PM - 1:00PM 237 DENN 17-001 2629) details ▶ Academic Requirement Apply for Graduation 4 TuTh 1:00PM -2:30PM 330 DENN 424-002 9488) Class Permissions Program Advisor MoWe 1:00PM -2:30PM 1449 MH Class Schedule Michael Kamen 00-001 .0194) Committees details ▶ Disenroll Information Enrollment: Add Academic Support Services School/College Home Pages Enrollment: Drop u have no outstanding charges. Enrollment: Edit Student Resources Enrollment: Swap Computing on Campus Division of Student Affairs Registrar's Office Website Grades Transcript: Order Trans Transcript: View Unoffic other academic... Tuition and Fees Financial Aid Student Financial Operations Names UM Emergency Alerts Current Home Address None Permanent Address 19 B Mandeville Gardens Kolkata 700019 Personal Emergency Contacts other personal... 💌 📎 Current Home Phone 734/565-6578 Email Address

## **Student Center Page**

- 3. Click the drop-down arrow in the **Other Academic...**field.
- 4. Click **Apply for Graduation**. The Select Program and Degree page displays.

# Select Program and Degree Page

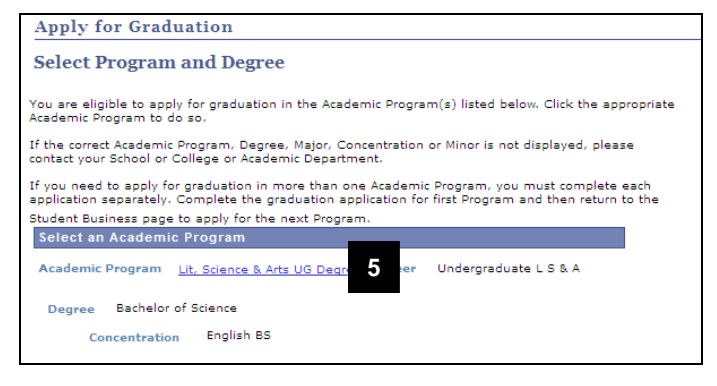

- 5. Click the Academic Program for which you are applying. The Select Graduation Term page displays.
- **Note:** When applying for graduation, each Academic Program must be applied for a separately.

## **Select Graduation Term Page**

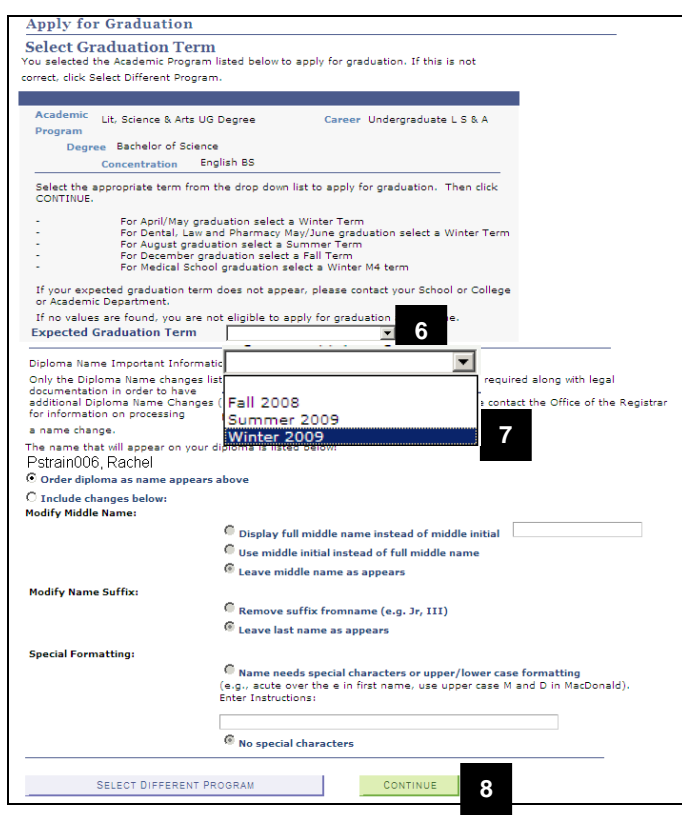

Alumni Information Page

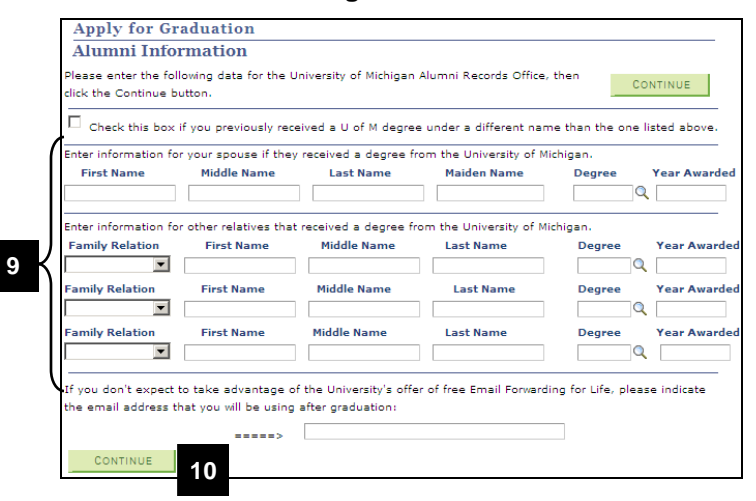

- 6. Click the drop-down list in the **Expected Graduation Term** field.
- 7. Click on the appropriate term from the drop-down list.
- **Note:** If your expected graduation term does not appear, please contact your School or College or Academic Department.
- 8. Click CONTINUE

- 9. Enter the appropriate data for the University of Michigan Alumni Records Office.
- 10. Click CONTINUE

## Verify Graduation Data Page

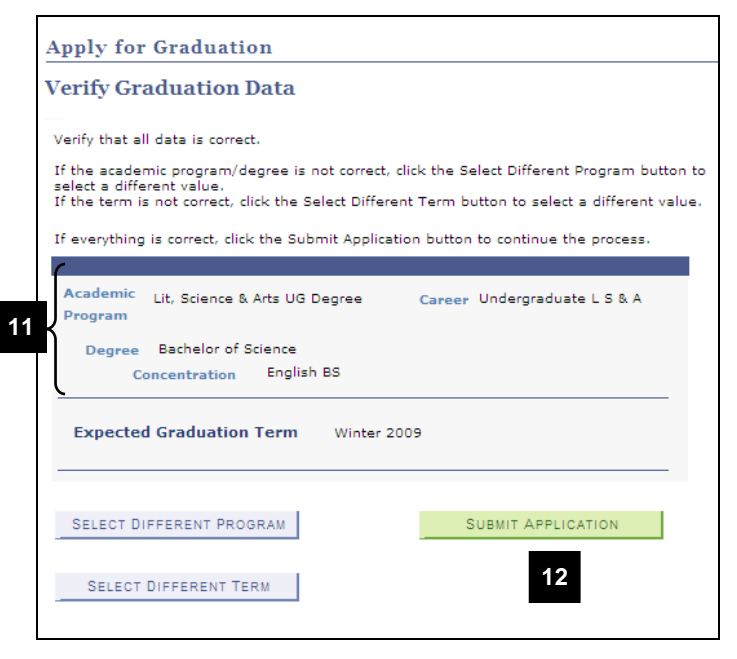

## **Submit Confirmation Page**

| Pstrain006, Rachel                                                                                                    |                                                                        | go to 💌 📎                                     |
|----------------------------------------------------------------------------------------------------|------------------------------------------------------------------------|-----------------------------------------------|
| Search                                                                                                    | Backpack/ Registration                                                 | My Academics                                  |
| Apply for Graduation                                                                                                    |                                                                        |                                               |
| Submit Confirmation                                                                                                    |                                                                        |                                               |
| You have successfully applied<br>confirmation email containing                                                                                                    | for graduation in the Program list<br>this information at your uniqnam | ed below. You will receive a<br>e@umich.edu.  |
| If you need to apply for graduation in more than one Academic Program, you must complete each<br>application separately. If applicable, return to the Student Business page to apply for the next<br>Program. |                                                                        |                                               |
| Academic<br>Program Lit, Science & Arts UG                                                                                                    | Degree Career Under                                                    | graduate L S & A                              |
| Degree Bachelor of Science                                                                                                    |                                                                        |                                               |
| Concentration Englis                                                                                                    | h BS                                                                   |                                               |
| Expected Graduation Term Wint                                                                                                    | er 2009                                                                |                                               |
| Diploma Name and Requested Inst<br>Pstrain006, Rachel                                                                                                    | ructions:                                                              |                                               |
|                                                                                                    |                                                                        | ×                                             |
| Your diploma will be mailed to the                                                                                                    | Permanent Address you have on file.                                    | It is displayed below. If you would like your |
| diploma mailed to a different addr                                                                                                    | ess, please click update my address ar                                 | nd add a Diploma Address.                     |
| Update my Address                                                                                                    |                                                                        |                                               |
| 999 Peamont Street<br>Ann Arbor, Ml                                                                                                    |                                                                        |                                               |
| Search Backpack/ Registration                                                                                                    | My Academics                                                           |                                               |
| go to                                                                                                    |                                                                        |                                               |

- 11. Verify that all information is correct.
- 12. Click SUBMIT APPLICATION . The Submit Confirmation page displays.